# • MUFG

## Resetting Mobile OTP Tokens

A quick introduction and GUIDE FOR USERS

March 2024 Transaction Banking Division

A member of MUFG, a global financial group

## Step #1: Uninstall COMSUITE OTP Token App

If you have the app installed, uninstall it by either:

- 1. For Android users
  - a. Going to COMSUITE OTP Token in Google Play and tapping [Uninstall]

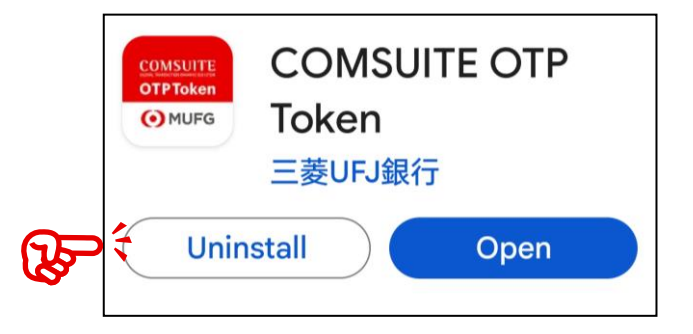

b. Doing a long press on the COMSUITE OTP Token app in the Android menu and tapping [Uninstall]

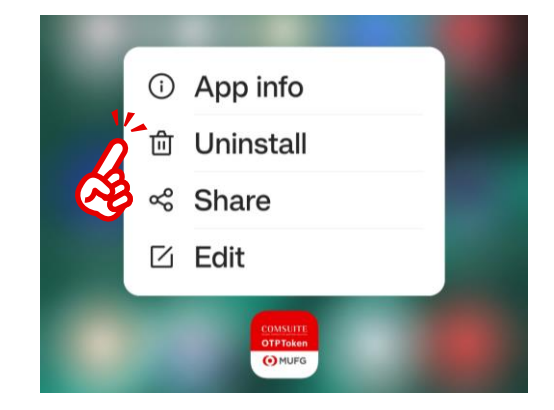

#### 2. For iPhone users

a. Doing a long press on the COMSUITE OTP Token app in the iPhone menu and tapping [Remove App] and [Delete App]

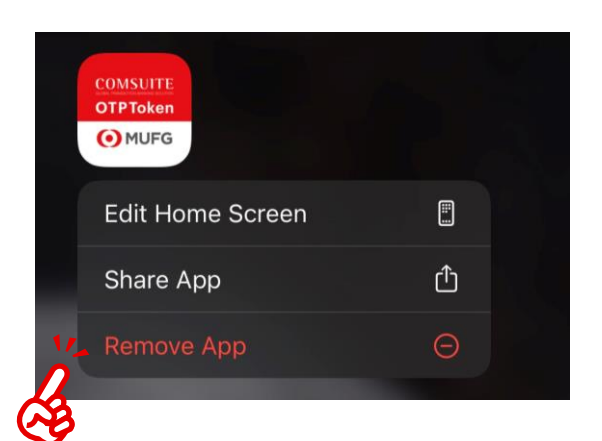

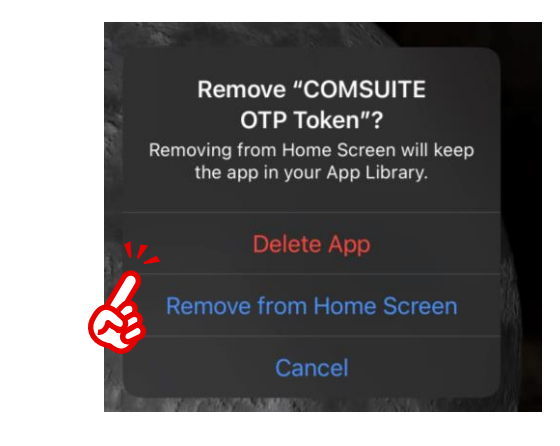

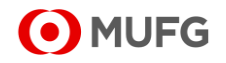

#### Step #2: Reset Mobile OTP Tokens (1/2)

Your internal administrator requests MUFG Bank for Mobile OTP Tokens for your use

a. Request your <u>Administrator</u> to login to COMSUITE and click on [Administration] > [User Profile] > [OTP Token Request / Reset]

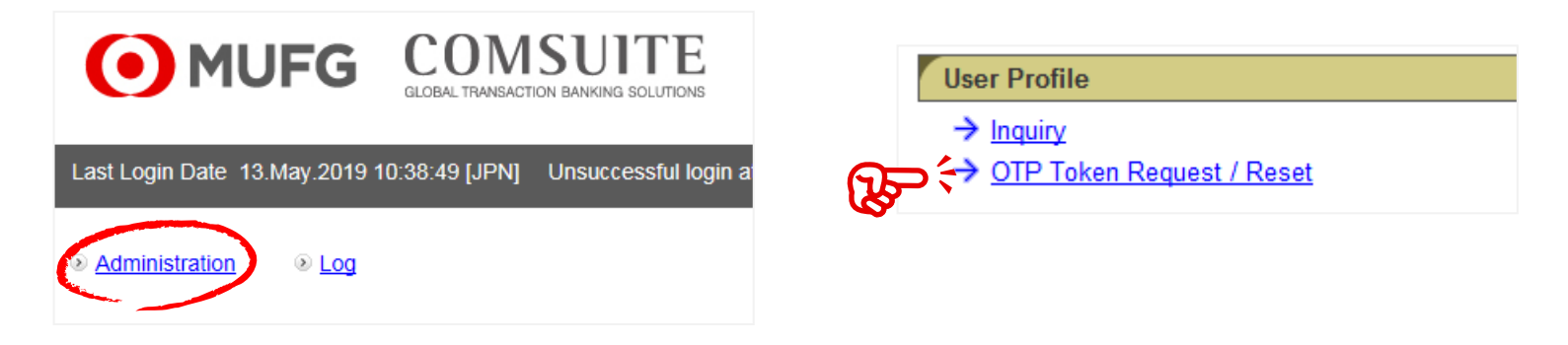

b. Select [Mobile OTP Token Reset] from the [Request Type] drop-down list and click the [Search] button.

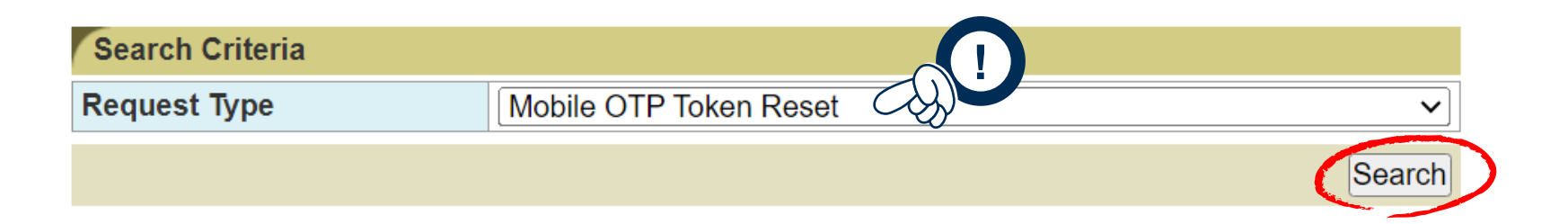

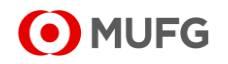

#### Step #2: Reset Mobile OTP Tokens (2/2)

Your internal administrator requests Mobile OTP Tokens to MUFG Bank for your use

c. Select the check box for the user for whom to approve the request and click the [Approve] button.

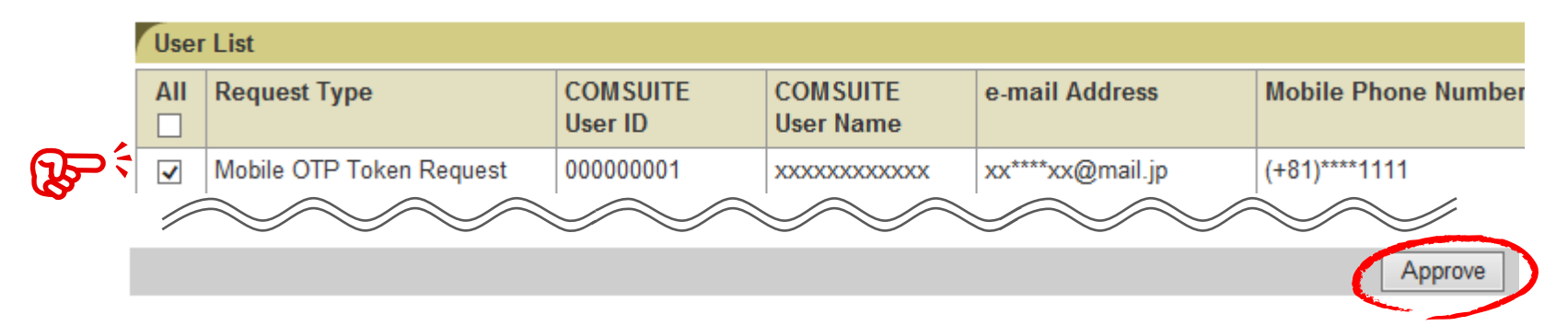

d. Confirm the details, perform the authorization process and click the [Confirm] button

| 1 |                          | -                   | -                     |                  |                        |
|---|--------------------------|---------------------|-----------------------|------------------|------------------------|
|   | Request Type             | COMSUITE<br>User ID | COMSUITE<br>User Name | e-mail Address   | Mobile Phone<br>Number |
|   | Mobile OTP Token Request | 00000001            | XXXXXXXXXXXXXXX       | xx****xx@mail.jp | (+81)****1111          |
|   | Mobile OTP Token Request | 00000002            | xxxxxxxxxxxxx         | xx****xx@mail.jp | (+81)****1111          |
|   | Mobile OTP Token Request | 00000003            | xxxxxxxxxxxxx         | xx****xx@mail.jp | (+81)****1111          |
|   | Mobile OTP Token Request | 00000004            | xxxxxxxxxxxxxx        | xx****xx@mail.jp | (+81)****1111          |

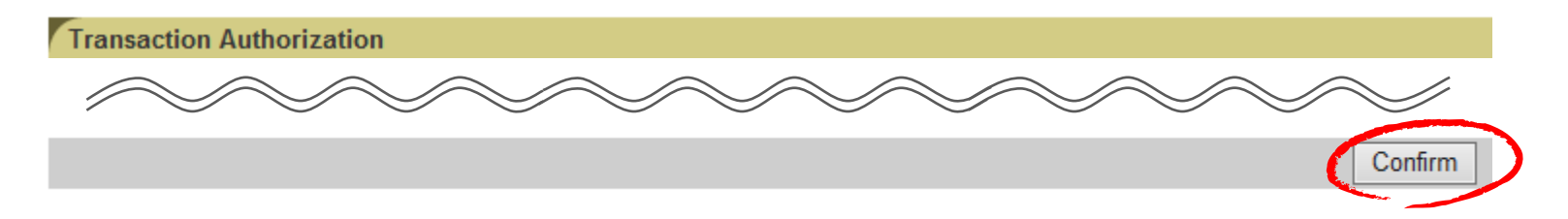

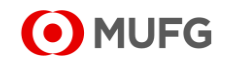

### Step #3: Install and Setup the Mobile OTP Token App (1/3)

Install the mobile app to your smartphone and configure the token

a. Go to App store. Search for "COMSUITE OTP Token" and install.

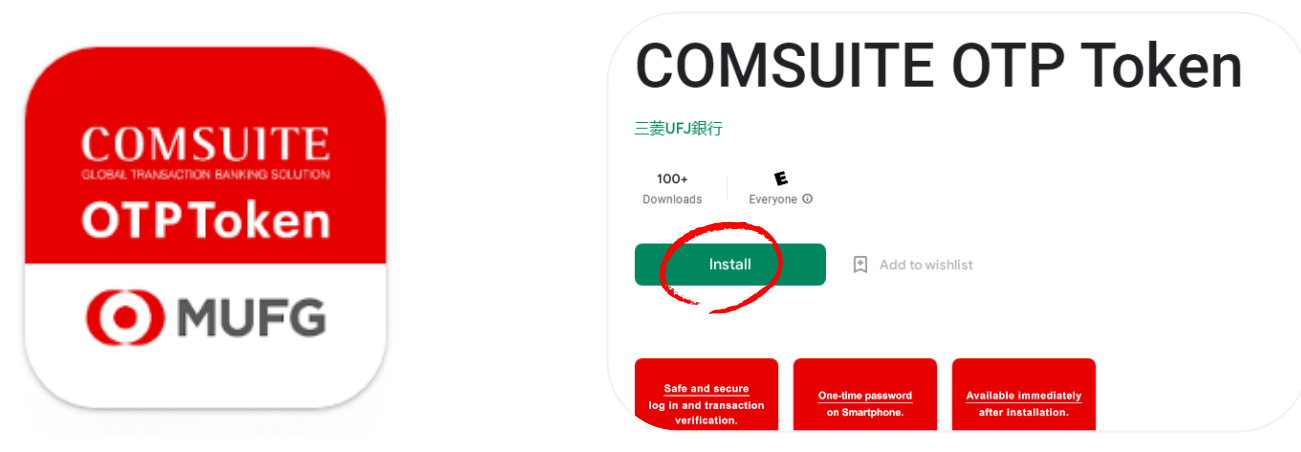

b. After installation, open the app to input your COMSUITE [Customer ID] and [User ID] and click [Next] to receive SMS and email activation codes

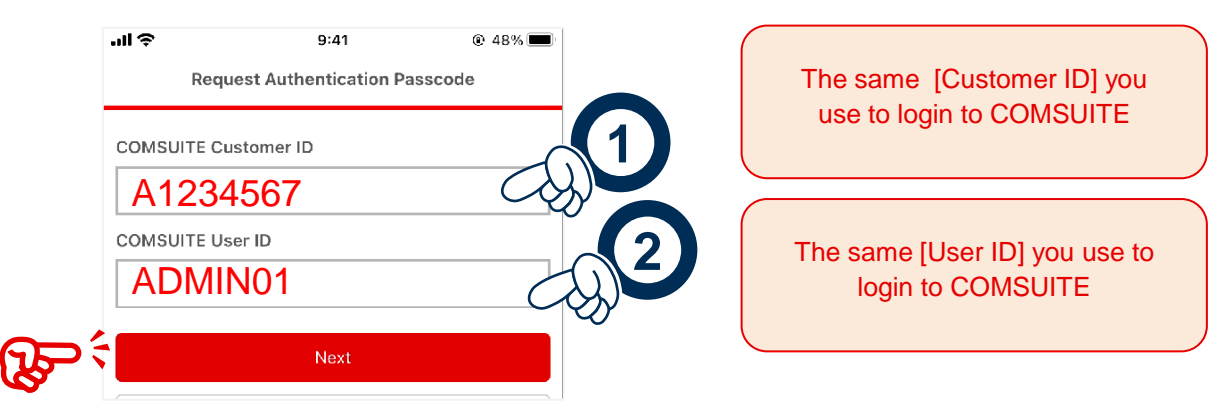

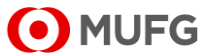

#### Step #3: Install and Setup the Mobile OTP Token App (2/3)

Install the mobile app to your smartphone and configure the token settings

c. Input the SMS and email activation codes and your User Name and tap [Next]

|                                 | .ıl 🗢              | 9:41                | @ 48% | Subject COMSUITE: Passcode for OTP Token Activation                                                                                                   |
|---------------------------------|--------------------|---------------------|-------|----------------------------------------------------------------------------------------------------|
| MUFG: Your passcode for         | Enter Authe        | ntication Informati | on    | Dear User,                                                                                                    |
| token activation is 21430311.   | COMSUITE Customer  | ▶ A1234567          |       | Sending the passcode for OTP Token activation to verify your<br>request.                                                                              |
| Valid for 10 minutes after      | COMSUITE User ID   | ADMIN01             |       | Please enter on the OTP Token along with the passcode sent<br>separately via SMS.                                                                     |
| request from screen. Do not use | Passcode (SMS)     |                     |       | * This email is sent when the "Next" button was pressed on the application screen during request for OTP Token act<br>reactivation, or device change. |
| for other purpose or share to   | 21430311           |                     | •     | E-MAIL                                                                                                    |
| anyone. $\leftarrow$            | Passcode (e-mail)  |                     |       | Passcode for activation-XXXXXXXX                                                                                                    |
|                                 | XXXXXXXXX          |                     | _ €⊖- |                                                                                                    |
|                                 | COMSUITE User Name | e                   |       |                                                                                                    |
|                                 | George Sa          | ato                 | - CYS | The [User Name] from earlier.                                                                                                    |
|                                 |                    | Next                |       | Must be exactly the same – down to capitalization, spaces and punctuation marks                                                                       |

d. Setup a PIN Code for the COMSUITE OTP Token app and tap [Activate] You will use this PIN to open the app later

|        | Set Up PIN Code         |       |   |
|--------|-------------------------|-------|---|
|        | PIN Code                | - CQ) | D |
|        | PIN Code (Confirmation) |       |   |
| ک<br>ک | Activate                |       |   |

Six (6) digit PIN Code <u>to open the mobile app</u>. Confirm the same code in the field below

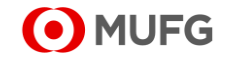

### Step #3: Install and Setup the Mobile OTP Token App (3/3)

#### Install the mobile app to your smartphone and configure the token settings

e. Check your email for the activation confirmation message.

You may now login or authorize transactions using the Mobile OTP Token in any of the applicable COMSUITE SSO Products.

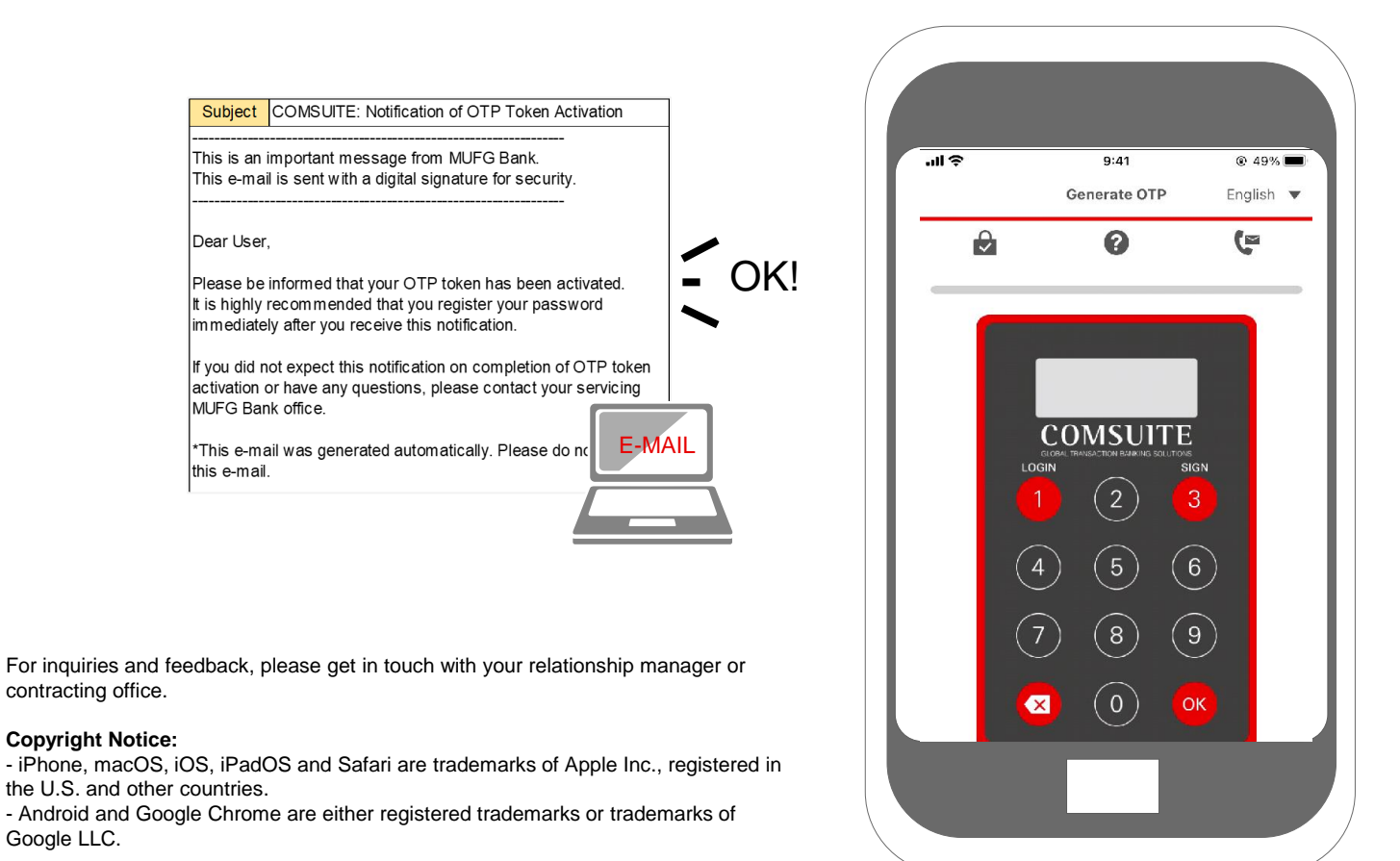

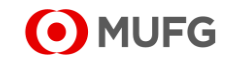

The information herein is provided for information purposes only, and is not to be used or considered as an offer or the solicitation of an offer to sell or to buy or subscribe for any services, transactions, securities or other financial instruments. Neither this nor any other communication prepared by MUFG Bank, Ltd. (collectively with its various offices and affiliates, "MUFG Bank") is or should be construed as investment advice, a recommendation to enter into a particular transaction or pursue a particular strategy, or any a warranty, guarantee or statement as to the likelihood that a particular transaction or strategy will be effective in light of your business objectives or operations. Before entering into any particular transaction, you are advised to obtain such independent financial, legal, accounting and other advice as may be appropriate under the circumstances. In any event, any decision to enter into a transaction will be yours alone, not based on information prepared or provided by MUFG Bank. MUFG Bank hereby disclaims any responsibility to you concerning the characterization or identification of terms, conditions, and legal or accounting or other issues or risks that may have issued, and may in the future issue, other reports that are inconsistent with or that reach conclusions different from the information set forth herein. Such other reports, if any, reflect the different assumptions, views and / or analytical methods of the analysts who prepared them, and MUFG Bank is under no obligation to ensure that such other reports are brought to your attention.

© MUFG Bank, Ltd. All rights reserved.

5-1-1 Kojimachi, Chiyoda-ku, Tokyo 102-0083 Japan. Transaction Banking Division MUFG Bank, Ltd.

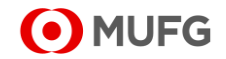